| 1. | Withdraw | enrollm | ent . |
|----|----------|---------|-------|
|    |          |         |       |

| iew registrations<br>r which you are regi<br>ix next to the compo | istorod a                                                                                                    |                                                                                                    |                                                                                                    | Overview re                                                                                                    | egistrations                                                                                                    |                                                                                                    |                                                                                                    |                                                                                                    |                                                                                                    |                                                                                                    |
|-------------------------------------------------------------------|----------------------------------------------------------------------------------------------------|----------------------------------------------------------------------------------------------------|----------------------------------------------------------------------------------------------------|----------------------------------------------------------------------------------------------------|----------------------------------------------------------------------------------------------------|----------------------------------------------------------------------------------------------------|----------------------------------------------------------------------------------------------------|----------------------------------------------------------------------------------------------------|----------------------------------------------------------------------------------------------------|----------------------------------------------------------------------------------------------------|
| iew registrations<br>r which you are regi<br>x next to the compo  | istorod a                                                                                                    |                                                                                                    |                                                                                                    |                                                                                                    |                                                                                                    |                                                                                                    |                                                                                                    |                                                                                                    |                                                                                                    |                                                                                                    |
| r which you are regi<br>x next to the comp                        | istorod a                                                                                                    |                                                                                                    |                                                                                                    |                                                                                                    |                                                                                                    |                                                                                                    |                                                                                                    |                                                                                                    |                                                                                                    |                                                                                                    |
| x next to the comp                                                |                                                                                                    | re listed helow                                                                                                    |                                                                                                    |                                                                                                    |                                                                                                    |                                                                                                    |                                                                                                    |                                                                                                    |                                                                                                    |                                                                                                    |
|                                                                   | onents fo                                                                                                    | or which you st                                                                                                    | ill can de-re                                                                                                    | egister to sele                                                                                                    | ect the component.                                                                                                    |                                                                                                    |                                                                                                    |                                                                                                    |                                                                                                    |                                                                                                    |
| can de-register for t                                             | these co                                                                                                    | mponents with                                                                                                    | the hyperli                                                                                                    | ink 'De-regist                                                                                                    | er' at the end of this r                                                                                                    | age.                                                                                                    |                                                                                                    |                                                                                                    |                                                                                                    |                                                                                                    |
|                                                                   |                                                                                                    |                                                                                                    |                                                                                                    |                                                                                                    |                                                                                                    |                                                                                                    |                                                                                                    |                                                                                                    |                                                                                                    |                                                                                                    |
| le                                                                | Α                                                                                                    | cademic year                                                                                                    |                                                                                                    | Exam aims                                                                                                    | Instructional mode                                                                                                    | Block                                                                                                    | Group Remark                                                                                                    |                                                                                                    |                                                                                                    |                                                                                                    |
| JR Extracurricular                                                | <u>,</u> 2                                                                                                    | D14                                                                                                    | Fulltime                                                                                                    | Master                                                                                                    | Clerkship                                                                                                    | REG                                                                                                    | 1                                                                                                    |                                                                                                    |                                                                                                    |                                                                                                    |
| Test                                                              | <u>í</u> 2                                                                                                    | 014                                                                                                    | Fulltime                                                                                                    | Bachelor                                                                                                    | Report                                                                                                    | JFEW                                                                                                    | 1                                                                                                    |                                                                                                    |                                                                                                    |                                                                                                    |
| le<br>Dialectische                                                | Ĺ                                                                                                    | Academic<br>year<br>2014                                                                                                    | Fulltim                                                                                                    | Exam<br>aims<br>ne Bachelor                                                                                                    | Test<br>Combination of                                                                                                    | Block<br>HER-                                                                                                    | Opportunity<br>2                                                                                                    | Test date<br>28/07/2015                                                                                                    | 18.30 -                                                                                                    | Building F                                                                                                    |
| JR Extracurricular                                                | Ĺ                                                                                                    | 2014                                                                                                    | Fulltim                                                                                                    | ne Master                                                                                                    | Assessment                                                                                                    | REG                                                                                                    | 1                                                                                                    |                                                                                                    | 21.30                                                                                                    |                                                                                                    |
| Methods and<br>Statistics                                         | Ĺ                                                                                                    | 2014                                                                                                    | Fulltim                                                                                                    | ne Bachelor                                                                                                    | Assignment(s)                                                                                                    | LAS Q                                                                                                    | 3 1                                                                                                    |                                                                                                    |                                                                                                    |                                                                                                    |
| Methods and<br>Statistics                                         | ۵                                                                                                    | 2014                                                                                                    | Fulltim                                                                                                    | ne Bachelor                                                                                                    | Attendance                                                                                                    | LAS Q                                                                                                    | 3 1                                                                                                    |                                                                                                    |                                                                                                    |                                                                                                    |
|                                                                   |                                                                                                    | a 2014                                                                                                    | Fulltim                                                                                                    | ne Bachelor                                                                                                    | Presentation                                                                                                    | LAS Q                                                                                                    | 3 1                                                                                                    |                                                                                                    |                                                                                                    |                                                                                                    |
| Methods and<br>Statistics                                         |                                                                                                    | 0044                                                                                                    | E. Illian                                                                                                    | Deshalas                                                                                                    | Europein etian                                                                                                    | 140.0                                                                                                    | 2 4                                                                                                    |                                                                                                    |                                                                                                    |                                                                                                    |
|                                                                   | le<br>JR Extracurricular<br>Test<br>Dialectische<br>filosofie<br>JR Extracurricular<br>Methods and<br>Statistice<br>Methods and | le A<br>IR Extracurricular 1 24<br>Test 1 24<br>Ie Dialectische filosofie<br>IR Extracurricular fi<br>Methods and filosofie | le Academic year<br>JR Extracurricular 1 2014<br>Test 1 2014<br>Dialectische 1 2014<br>Extracurricular 1 2014<br>Le Dialectische 1 2014<br>Methods and 1 2014 | le Extracurricular (1) 2014 Fulltime<br>Test (1) 2014 Fulltime<br>Dialectische<br>filosofie<br>JR Extracurricular (1) 2014 Fulltin<br>Methods and (1) 2014 Fulltin | le Extracurricular 1 2014 Fulltime Master<br>Test 2014 Fulltime Bachelor<br>Academic year Bachelor<br>Academic year Bachelor<br>Academic Statistice 1 2014 Fulltime Bachelor<br>1 2014 Fulltime Bachelor<br>1 2014 Fulltime Bachelor<br>1 2014 Fulltime Bachelor | Image: Problem structure Academic year Exam aims<br>Fulltime Instructional mode<br>Master Instructional mode<br>Clerkship   Image: Problem structure 1 2014 Fulltime Master Clerkship   Image: Problem structure 1 2014 Fulltime Bachelor Report   Image: Problem structure 1 2014 Fulltime Bachelor Test   Image: Problem structure 1 2014 Fulltime Bachelor Combination of<br>tests   Image: Problem structure 1 2014 Fulltime Master Assessment   Methods and<br>Statistics 1 2014 Fulltime Bachelor Assignment(s)   Image: Problem statistics 1 2014 Fulltime Bachelor Attendance | Image: Problem structure Academic year Exam aims<br>Fulltime Instructional mode<br>Master Block<br>Clerkship   Image: Problem structure 1 2014 Fulltime Master Clerkship REG   Image: Problem structure 1 2014 Fulltime Bachelor Report JFEW   Image: Problem structure 1 2014 Fulltime Bachelor Report JFEW   Image: Problem structure 1 2014 Fulltime Bachelor Combination of<br>tests HER-<br>B182   Image: Problem structure 1 2014 Fulltime Master Assessment REG   Methods and<br>Statistics 1 2014 Fulltime Bachelor Assignment(s) LAS Q   Methods and 1 2014 Fulltime Bachelor Attendance LAS Q | Image: Problem structure in the image: problem structure in the image: problem structure in the | Image: Problem structure in the problem structure in the problem | Image: Problem in the structure of the structure of the stru |

- **1.** This is where the entries (courses and / or tests) are displayed for which the student is enrolled.
- 2. A student can withdraw his enrollend by selecting his course or test and click on deregister, when this is possible.